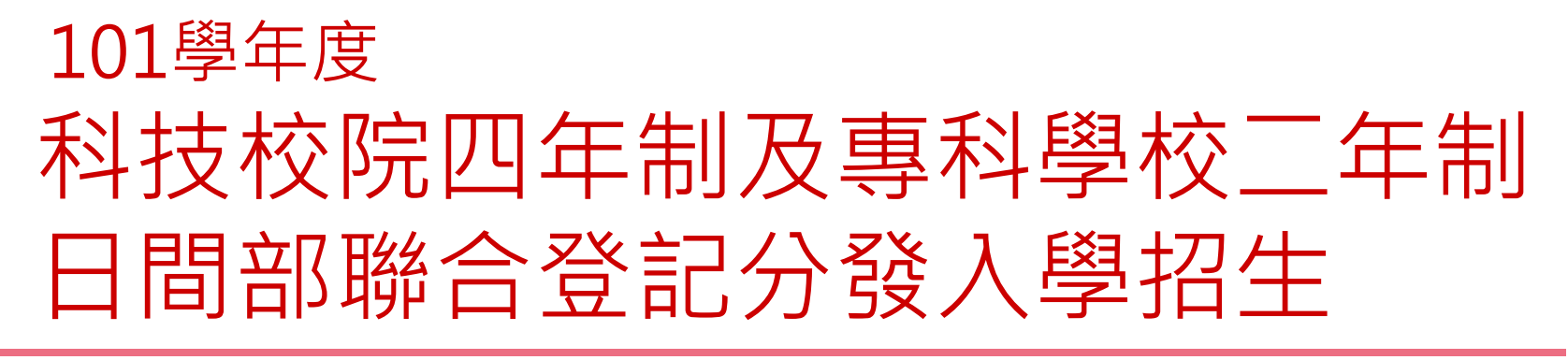

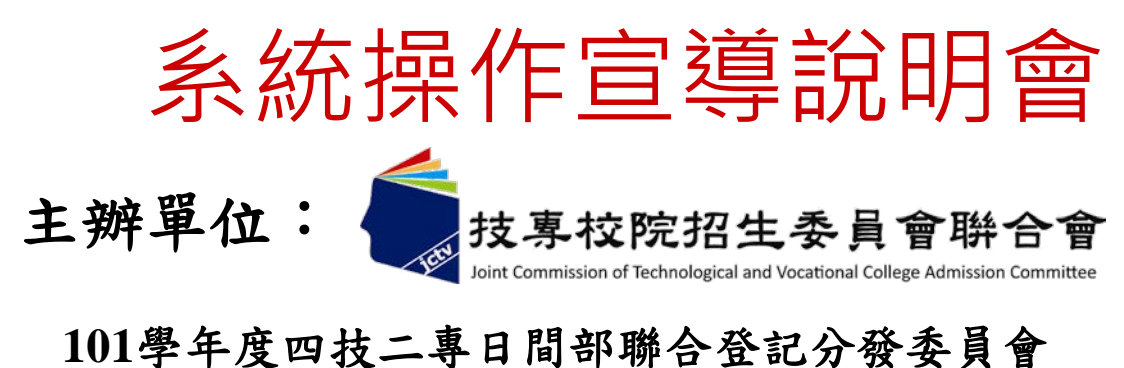

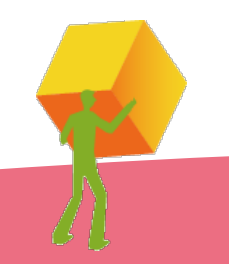

電話:(02)2772-5333分機215

E-mail:union42@ntut.edu.tw

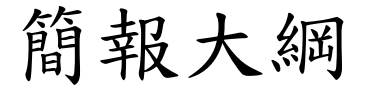

- 一. 重要日程
- 二. 重要事項
- 三. 自我檢核表
- 四.招生學校資料查詢系統(考生)
- 五.免登記資格審查勾選系統(高中職學校承辦人)
- 六. 資格審查系統(考生)
- 七. 集體繳費名單勾選系統(高中職學校承辦人)
- 八. 網路選填登記志願系統(考生)

九. 問題與討論

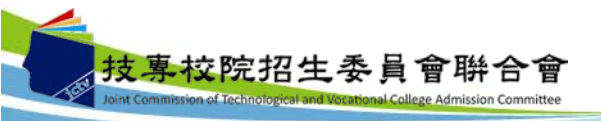

一、重要日程

| 項目                               | 時程                                                                                                    |
|----------------------------------|----------------------------------------------------------------------------------------------------|
| 購買「繳費及選填登記志願相關資訊」                | 101.5.8(二)起                                                                                                    |
| 資格審查繳件                           | 101.5.15(二)~101.6.7(四)                                                                                            |
| 資格審查結果公告                         | 101.6.21(四)10:00                                                                                                  |
| 繳費                               | 集體繳費:<br>101.7.16(一)10:00~101.7.17(二)24:00<br>個別繳費:<br>101.7.17(二)10:00~101.7.23(一)24:00<br>【便利商店繳費至101.7.20(五)止】 |
| 實際招生名額及總成績級距人數統計公告<br>個人總成績及排名查詢 | 101.7.27(五)10:00                                                                                                  |
| 網路選填登記志願                         | 101.7.27(五)10:00~101.8.1(三)17:00                                                                                  |
| 錄取公告                             | 101.8.7(=)10:00                                                                                                   |

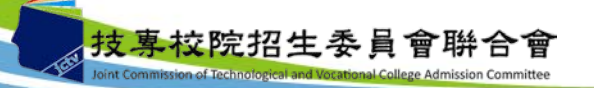

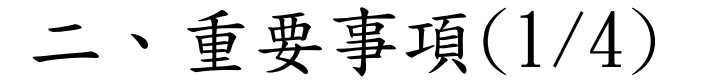

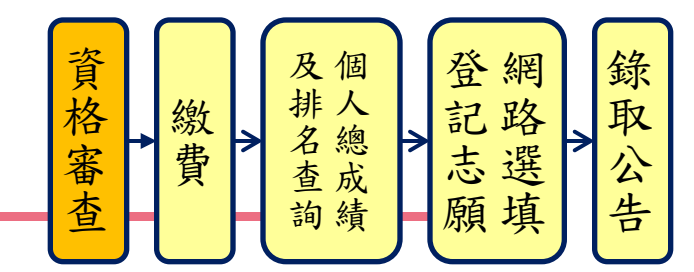

- 免登記資格審查名單,各校請於101年5月1日(星期二)至101年5 月7日(星期一)上網登錄系統完成勾選(4月底發文),未在學校 勾選名單內之考生,一律須參加學歷(力)資格審查
  - 學期結束前休學者,須通知本委員會,否則錄取後亦無法 入學
- 101年5月8日(星期二)起可在本會19個代售服務學校,購買「繳費及選填登記志願相關資訊」,內附彌封之通行碼及選填登記志願操作說明。
- 所有特種生均須在101年6月7日(星期四)前,將證明文件寄送本 委員會
  - ▶ 除戶籍謄本及由僑務委員會所開立之「升學考試之優待證明」外,其餘皆繳交影本
  - ▶ 學校得請考生列印出表單並收齊證件後,統一寄送本委員

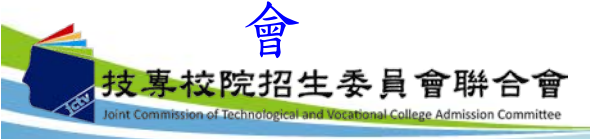

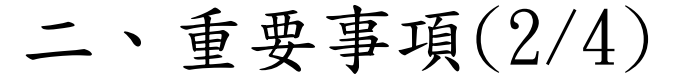

校院招生委員會聨合會

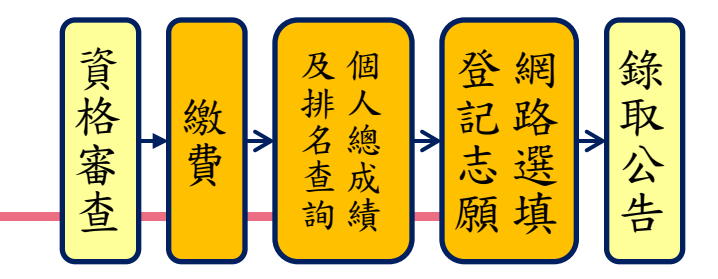

- 4. 集體繳費由原統測集體報名單位辦理,於101年7月13日(星期 五)10:00起至101年7月17日(星期二)17:00止,至本委員會網站 勾選欲集繳之名單,並於101年7月16日(星期一)10:00至101年 7月17日(星期二)24:00前完成繳費(限透過金融單位匯款,本委員會提供每位考生5元之作業費給集繳單位)。
  - ▶ 不辦理集繳學校,務必提醒並輔導考生自行繳費
  - ▶ 低收入户考生可勾選為集體繳費名單
- 集繳名單勾選作業,確定送出後即不得更改,即使金額相同 亦不能更改名單,務必確認資料正確後再送出。
- 通過登記資格審查之考生,於規定繳費時間內完成繳費2小時後,即可上網查詢繳費狀態,並務必於101年7月27日(星期五) 至101年8月1日(星期三)上網選填登記志願。

考生於其所參加之各群(類)(含單群跨類)內,可選填登記校系
 科(組)、學程之志願數最多以199個為限。

二、重要事項(3/4)

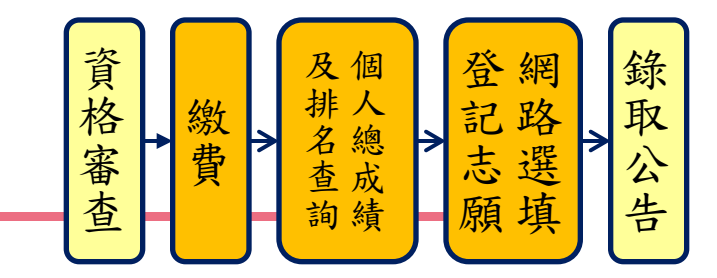

- 已在先前招生管道報到者,不得再參加本委員會之聯合登記分發,若已繳報名費則不予退費,若已完成報名則不得參加選填登記志願。
- 9. 低收入户考生免繳費:
  - (一)於101學年度四技二專統一入學測驗時,已出具證明且在核 准名冊中之考生,可直接於網路選填登記志願期間,至本委員會網站「網路選填登記志願」系統,選填登記志願。
    (二)未在101學年度四技二專統一入學測驗核准名冊中,如欲參 加本招生,須將低收入戶證明文件影本,於101年7月12日 (星期四)17:00前傳真至本委員會,並以電話確認本委員 會已收到;未確認而致影響自身權益者,其後果由報名考生 自行負責。經本委員會審核通過者,將被設定為「繳費成 功」,即具有參加網路選填登記志願之資格,免繳費用。

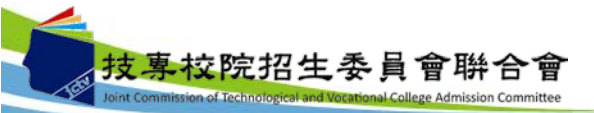

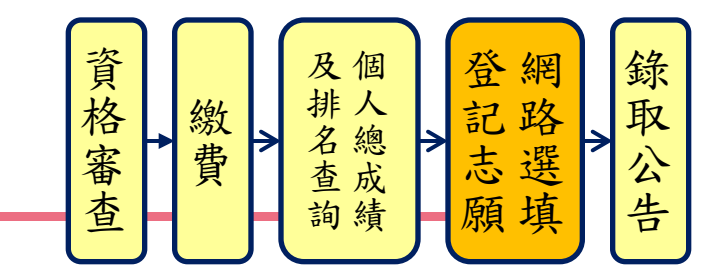

- 10.101年7月27日(星期五)10:00起至101年8月1日(星期三)17:00 止,考生須上網選填登記志願(至多199個志願)
  - 本會19個分區服務學校開放電腦教室供考生使用並提供該詢,服務時間:9:00~12:00、14:00~17:00。
- 11.101年8月7日(星期二)10:00起,考生可上網或預約中華電信 語音查詢分發結果,集報學校可下載考生之分發名單。
- 12. 相關資訊內附有「自我檢核表」,請考生依照程序於規定 時間內完成並註記,即可順利選填登記志願,參加分發。
- 13. 依據教育部100年12月8日臺高(一)字第1000222256號函,09商管群新增國立彰化師範大學商業教育系招生名額3名。

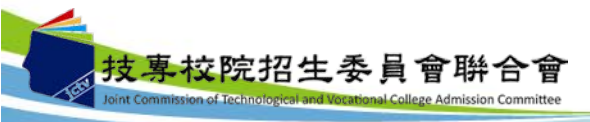

#### 三、自我檢核表

□僅具一般生身分者,必須完成事項1、3、4。。

□具有特種生身分者,必須完成事項1、2、3、4。如事項2未完成或 未通過,不得享有加分優待,僅能以一般生身分進行志願分發。。

| *        |                    |                                                                                                    |                                                                                                    |   |                                            |            |      |                  |
|----------|--------------------|----------------------------------------------------------------------------------------------------|----------------------------------------------------------------------------------------------------|---|--------------------------------------------|------------|------|------------------|
| 項目       | 事項↔                | 参加對象↓                                                                                                    | 作業時間↔                                                                                                    | 檢 | 核項                                         | <b>₽</b>   | 完成時間 | 4 4 <sup>)</sup> |
| 資格       | 1.登記↓<br>資格↔       | 所有考生。                                                                                                    | 101.5.15(二)10:00 至+<br>101.6.7(四)17:00+                                                                                                    |   | 已上網確<br>通過₀                                | 影          | c,   | \$               |
| 審查       | 2.特種生<br>資格↔       | 僅限特種生。<br>(請參考簡章第6頁)。                                                                                                    | 101.5.15(二)10:00 至+<br>101.6.7(四)17:00+                                                                                                    |   | 已上網確<br>加分比例                               | <b>認</b> 。 | C4   | 47               |
| 繳費       | 3.缴 費↩<br>(170 元)• | <ol> <li>1.所有考生。</li> <li>2.低收入戶考生免繳費<br/>規定,請參閱簡章第<br/>10頁。統測報名後新<br/>增之低收入戶考生,<br/>須於 101 年 7 月 12<br/>日 17:00 前,傳真證<br/>明文件至本委員會,<br/>經審核通過,即可進<br/>行網路選填志願。。</li> </ol> | 集 體 繳 費 : 4<br>101.7.16(一) 10 : 00 起至4<br>101.7.17(二) 24 : 00 止4<br>個 別 繳 費 : 4<br>101.7.17(二) 10 : 00 起至4<br>101.7.23(一) 24 : 00 止4<br>註 : 4<br>便利 商 店 繳 款至4<br>101 年 7 月 20 日(星期五)止4 |   | 已上網確<br>繳費成功<br>得列印「<br><u>費完成確</u><br>單」↔ | 認、鐵認       | ¢2   | ~                |
| 選填<br>志願 | 4.網路選<br>填志願       | 「繳費成功」之考生。                                                                                                    | 101.7.27(五) 10:00 起至。<br>101.8. 1(三) 17:00 止。                                                                                                    |   | 已看到↓<br>鳳梨圖示                               | ρ          | C4   | *                |

#### 四、招生學校資料查詢系統(1)

系統簡介:提供各項查詢條件,讓考生依個人之選擇,查詢出符合條件 之相關校系科(組)、學程,以達方便有效的查詢方式。

查詢網址:從本委員會首頁(https://union42.jctv.ntut.edu.tw/)點選左側

「簡章查詢與下載」內「101學年度科技校院四年制及專科學 校二年制日間部聯合登記分發入學招生簡章學校資料查詢系統」。

|                     | 科技校院四年制及專科學校二年制日間部聯合登記分發委員會                        |
|---------------------|----------------------------------------------------|
| 學年度                 | 重要日程   簡章查詢與下載   委員學校作業系統   高中職學校作業系統   考生作業系統     |
| 最新消息                |                                                    |
| 重大變革事項              | *本簡章內容採用PDF檔案格式,須先安裝 <u>Acrobat Reader</u> 後,方可閱覽。 |
| 考生資訊                | 【簡章查詢與下載】                                          |
| 高中職學校資訊             | 101學年度科技校院四年制及專科學校二年制日間部聯合登記分發入學招生簡章               |
| 委員學校資訊              | 101學年度科技校院四年制及專科學校二年制日間部聯合登記分發入學招生簡章學校資料查詢系統       |
| 具他資訊                |                                                    |
| 招生學校                |                                                    |
| 規章辦法                |                                                    |
| 重要日程                |                                                    |
| 常見問題                |                                                    |
| 簡章查詢與下載             |                                                    |
| 下載專區                |                                                    |
| 統計資料                |                                                    |
| 本目 陽易斜罔立占注重 約古      |                                                    |
| 考生作業系統              |                                                    |
| 高中職學校作業系統           |                                                    |
| 委員學校作業系統            |                                                    |
| 簡章個人購買系統            |                                                    |
| 100聯合登記             |                                                    |
| 聯合會首頁               |                                                    |
| 到站人次 <b>:591327</b> |                                                    |
| 技事校院招生委員會聯          | 合會<br>an Committee                                 |

9

# 四、招生學校資料查詢系統(2)-使用介面

|                        | 101學年。<br>招生 | 度四技二專日間部聯合登記分發委員會<br>主學校資料查詢系統_                                                    | 主辦單位 / 技專校院招生委員會聯合會            |                  |
|------------------------|--------------|------------------------------------------------------------------------------------|--------------------------------|------------------|
| 本曾溯路未流。<br>』<br>』<br>【 | 編展更新時間為至     | 自17:00~17:30, 諸儘重避免於該時段作業。為避免操作本系。<br><b>前:</b><br>科名稱欄位,請輸入關鍵字。<br>的關鍵字,請使用空白鍵隔開。 | 流時發生錯誤,建讓使用IEO.U 以上瀏覽器, 較佳瀏覽群6 | 丌度為 1024 + 768 ∘ |
|                        | 招生類別         | 不限(全部顯示)                                                                           |                                |                  |
|                        | 學校區域         | (市測) 🔽                                                                             |                                |                  |
|                        | 學校屬性         | 不限(國立或私立) 🔽                                                                        |                                |                  |
|                        | 學校名稱         |                                                                                    |                                |                  |
|                        | 系科名稱         |                                                                                    | 二事) 🖌                          |                  |
|                        | 外加名額         | 不限(全部顯示)                                                                           |                                |                  |
|                        |              | 送出                                                                                 | 除                              |                  |

技專校院招生委員會聯合會 10608臺北市大安區忠孝東路三段1號(國立臺北科技大學中正館3樓) TEL: 02-2772-5333 FAX: 02-2773-8881 EMAIL: union42@ntut.edu.tw

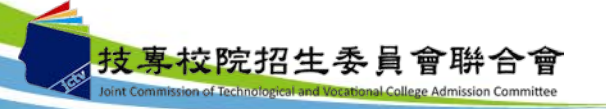

## 四、招生學校資料查詢系統(3)-查詢結果頁面

#### 101學年度四技二專日間部聯合登記分發委員會 招生學校資料查詢系統

主辦單位 / 技專校院招生委員會聯合會

本會網路系統維護更新時間為每日17.00~17.30,請儘量避免於該時段作業。為避免操作本系統時發生錯誤,建議使用IE6.0 以上瀏覽器,最佳瀏覽解析度為 1024 \* 768。

您所搜尋的資料 查到筆數共計 213 筆。 重新查詢

. . . . . . . . . . . . . . . . . . . .

| 1至21     | 3筆資料,共 | <b>と213 筆資料</b> |              |   |              |                         | 篩選:               |     |              |    |                                  |
|----------|--------|-----------------|--------------|---|--------------|-------------------------|-------------------|-----|--------------|----|----------------------------------|
|          |        |                 |              |   |              | 一般生實際招生名額               |                   |     | 特種           | 生招 | 生名額                              |
| 志願<br>代碼 | ▲      | 學校名稱            | ◆<br>系科(組)學程 | ¢ | 簡章顯示<br>招生名額 | 其他招生管道<br>回 <b>浣</b> 名額 | <b>賁際</b><br>招生名額 | 原住民 | <b>退伍軍</b> 人 | 僑生 | 境外 <b>優</b><br>秀科學<br>技術人<br>オ子女 |
| 01001    | 01 機械群 | 國立臺灣科技大學        | 機械工程系        |   | 70           | 0                       | 70                | 3   | 2            | 2  | 2                                |
| 01002    | 01 機械群 | 國立臺灣科技大學        | 材料科學與工程系     |   | 10           | 0                       | 10                | 2   | 0            | 1  | 0                                |
| 01003    | 01 機械群 | 國立雲林科技大學        | 機械工程系        |   | 82           | 0                       | 82                | 3   | 1            | 1  | 1                                |
| 01004    | 01 機械群 | 國立雲林科技大學        | 工業管理系        |   | 15           | 0                       | 15                | 1   | 1            | 1  | 1                                |
| 01005    | 01 機械群 | 國立雲林科技大學        | 工業設計系        |   | 10           | 0                       | 10                | 0   | 0            | 0  | 0                                |
| 01006    | 01 機械群 | 國立屏東科技大學        | 機械工程系        |   | 41           | 0                       | 41                | 2   | 1            | 1  | 1                                |
| 01007    | 01 機械群 | 國立屏東科技大學        | 生物機電工程系      |   | 14           | 0                       | 14                | 1   | 2            | 1  | 0                                |
| 01008    | 01 機械群 | 國立臺北科技大學        | 機械工程系精密機電組   |   | 20           | 0                       | 20                | 1   | 1            | 1  | 1                                |
| 01009    | 01 機械群 | 國立臺北科技大學        | 機械工程系精密設計組   |   | 20           | 0                       | 20                | 1   | 1            | 1  | 1                                |
| 01010    | 01 機械群 | 國立臺北科技大學        | 機械工程系電機與控制組  |   | 20           | 0                       | 20                | 1   | 0            | 1  | 1                                |

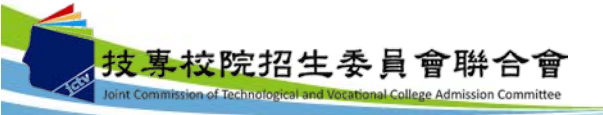

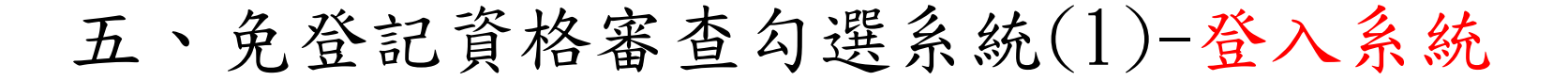

注意事項:請於101年5月1日(星期二)10:00至101年5月7日(星期一)17:00,

#### 請學校勾選欲參加聯合登記分發之應屆畢業生並確定送出。

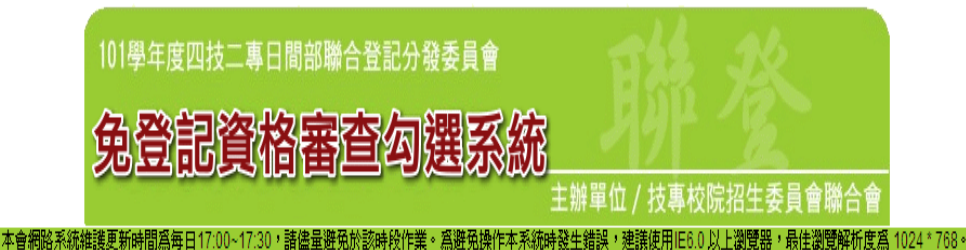

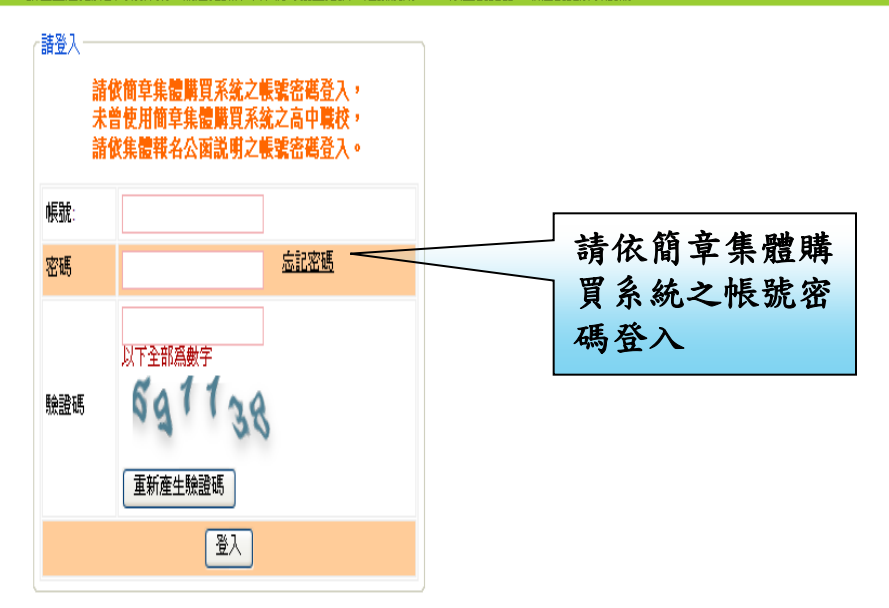

技専校院招生委員會聯合會 10608臺北市忠孝東路三段1號(國立臺北科技大學中正館3樓) TEL:02-2772-5333 FAX:02-2773-5633 EMAIL:union42@ntut.edu.tw

![](_page_11_Picture_6.jpeg)

五、免登記資格審查勾選系統(2)-勾選考生名單

101學年度科技校院四年制及專科學校二年制日間部聯合登記分發入學招生-免登記資格審查勾選系統 瞪入資訊:(

本會網路系統維護更新時間為每日17:00~17:30,請儘量避免於該時段作業。為避免操作本系統時發生錯誤,建議使用IE6.0以上瀏覽器,最佳瀏覽解析度為1024\*768。 首頁 、 免登記答格審查 、 登出

免登記資格審查 / 一.勾選免登記資格審查考生名單 注意事項: 3.勾選完畢請點「儲存」 須將休學、轉學、退學之學生剔除(取消勾選)。 2. 學期結束前休學者須通知本會,否則錄取後亦無法入學。 未在學校勾選名單內之學生,一律要參加學歷(力)資格審查。 步驟1.諸先點選班級 步驟2.勾選免登記資格審查考生 全選 取消全選 儲存 目前顯示班級: 301 考生 6 人 班级代碼 儲存狀傷 统测准考證號 姓名 统测報名序键 **줛登記資格審查名軍** 完成儲存 301 1001-301002 浦 交 挙  $\checkmark$ 23150097 完成儲存 302 1001-301004 23150101 陳舒雲 ~ 記成儲存 303 陣葱涵  $\checkmark$ 304 1001-301005 23150089 23150093 李官庭 ~ 1001-301009 1.請先選擇班級 1001-301015 23150085 紀冠伊 ✓ 完成儲存 307 1001-301022 26150017 潘怡潔 ~ 完成儲存 308 2.請勾選免登記資格審查考生 完成儲存 309 完成儲存 310 完成儲存 311

具特種生身分之考生,請轉知上網登記特種生身分並繳寄證明 文件,以辦理特種生資格審查。

五、免登記資格審查勾選系統(3)-考生資料下載

#### 101學年度科技校院四年制及專科學校二年制日間部聯合登記分發入學招生-免登記資格審查勾選系統 瞪入資訊:

本會網路系統維護更新時間為每日17:00~17:30,諸儘量避免於該時段作業。為避免操作本系統時發生錯誤,建議使用IE6.0以上瀏覽器,最佳瀏覽解析度為 1024 \* 768。

首頁 🗸 免登記資格審查 🗸 🛛 登出

| 匯出雪資格案查   | 免登記資格審查 / 二、需量    | 記資格審查考生查詢下載       | 匯出全校老   |
|-----------|-------------------|-------------------|---------|
| 考生Excel名單 | 匯出需資格審查考生名單(EXCEL | ) 匯出全校考生名單(EXCEL) | Excel名單 |
|           | 共 17:             | 筆考生               |         |
| 班級代碼      | 報名序號              | 姓名                | 資格      |
| 302       | 1001-302018       | 陳宇筑               | 需審查     |
| 305       | 1001-305023       | 李政謙               | 需審查     |
| 305       | 1001-305027       | 簡千巖               | 需審查     |
| 305       | 1001-305036       | 郭明修               | 需審查     |
| 305       | 1001-305043       | 王凱立               | 需審查     |
| 307       | 1001-307002       | 許邁文               | 需審查     |
| 307       | 1001-307004       | 高聖雅               | 需審查     |
| 307       | 1001-307005       | 陳鈺媚               | 需審查     |
| 307       | 1001-307006       | 陳禹儒               | 需審查     |
| 307       | 1001-307007       | 蔡瓅萱               | 需審查     |
| 310       | 1001-310004       | 劉珈瑩               | 需審查     |
| 310       | 1001-310007       | 陳立欣               | 需審查     |
| 310       | 1001-310011       | 許函                | 需審查     |
| 310       | 1001-310015       | 林文正               | 需審查     |
| 310       | 1001-310019       | 胡智閎               | 需審查     |
| 310       | 1001-310020       | 張宇峻               | 需審查     |
| 310       | 1001-310023       | 黄昱翔               | 需審查     |

技專校院招生委員會聯合會 10608臺北市大安區忠孝東路三段1號(國立臺北科技大學中正館3樓) TEL:02-2772-5333 FAX:02-2773-5633 EMAIL:union42@ntut.edu.tw

![](_page_13_Picture_6.jpeg)

## 五、免登記資格審查勾選系統(4)-資料確認送出

![](_page_14_Figure_1.jpeg)

ission of Technological and Vocational College Admission Committee

101學年度科技校院四年制及專科學校二年制日間部聯合登記分發入學招生-免登記資格審查勾選系統 塗入資訊:( 本會網路系統描述更新時間為毎日17:00~17:30,請儘量辦稅於該時段作業。為辦稅操作本系統時發生錯誤,建請使用IE6.0以上瀏覽器,最佳瀏覽解析度為 1024 \* 768 ·

首頁 - 充型記資格審查 - 登出

![](_page_15_Figure_3.jpeg)

技專校院招生委員會聯合會

16

![](_page_16_Picture_0.jpeg)

101學年度四技二專日間部聯合登記分發委員會

高中職應屆畢業生免登記資格審查總表

第 1 頁 / 共 1 頁

2012/03/15 上午 08:29

1001國立師大附中(日間部) 驗證碼:

![](_page_16_Picture_7.jpeg)

集報單位確認時間:2012/03/15 上午 08:29

報名人數:

|       | 報名統測人數 | 免登記資格審查人數 | 需审查人數 |
|-------|--------|-----------|-------|
| 學校集報  | 130    | 113       | 17    |
| 非學校集報 | 0      | 0         | 1 (   |

需登記資格審查考生列表

| 報名序號        | 班級代碼 | 考生姓名 | 報名序號        | 班級代碼 | 考生姓名 |
|-------------|------|------|-------------|------|------|
| 1001-302018 | 302  | 陳字筑  | 1001-305023 | 305  | 李政謙  |
| 1001-305036 | 305  | 郭明修  | 1001-305027 | 305  | 簡千歲  |
| 1001-305043 | 305  | 王凱立  | 1001-307005 | 307  | 陳鈺媚  |
| 1001-307002 | 307  | 許魏文  | 1001-307007 | 307  | 蔡瓅萱  |
| 1001-307004 | 307  | 高聖雅  | 1001-307006 | 307  | 陳禹儒  |
| 1001-310020 | 310  | 張宇峻  | 1001-310023 | 310  | 黄昱翔  |
| 1001-310015 | 310  | 林文正  | 1001-310019 | 310  | 胡智閎  |
| 1001-310004 | 310  | 劉珈瑩  | 1001-310011 | 310  | 許 函  |
| 1001-310007 | 310  | 陳立欣  |             |      |      |

#### 累計共17位考生需資格審查

說明:【高中職應屆畢業生免資格登記審查總表】,核章後請以限時掛號寄送101學年度四技二專日間部聯合登記分發委員會

※※※總表上任何文字如經塗改均屬無效※※※

| 承辦人簽章:                                                                                            | 組長簽章: | <br> |
|---------------------------------------------------------------------------------------------------|-------|------|
|                                                                                                   |       | 1.   |
| ● 技專校院招生委員會聯合會<br>Ø Inint Commission of Technological and Vertational College Admission Committee |       |      |

報表A1

#### 六、資格審查系統(1)-考生輸入資料

注意事項:網路登錄資格審查資料-101年5月15日(星期二)~101年6月7日(星期四) (1)101年6月7日(星期四)前繳寄審查資料(以郵戳為憑) (2)101年6月21日(星期四)10:00公告資格審查結果

![](_page_17_Figure_2.jpeg)

(j<u>角</u>个丁石馬在「繳費及選塡登記志願相關資訊」內,若還沒購買者,諸至各分區服務據點購買,<u>按此查詢購買地點</u>。)

- 技専校院招生委員會聯合會 10608臺北市大安區忠孝東路三段1號(國立臺北科技大學中正館3樓) TEL:02-2772-5333 FAX:02-2773-8881 EMAIL:union42@ntut.edu.tw

![](_page_17_Picture_5.jpeg)

### 六、資格審查系統(2)-選擇登記資格

| ₩重要日程表 ₩重記資格條款 ₩資格審查<br>資格審查                                                                                     | 王斯単位/ 投等权防治王安貝首聯合首<br>使用者:許 登入位址: 登出 |
|----------------------------------------------------------------------------------------------------|--------------------------------------|
| 資格審查                                                                                                    |                                      |
| and the second second second second second second second second second second second second second second second | 2                                    |
| ✓ 步驟一. 登録 資格審查資料 — 步驟二. 確認 資                                                                                     | ·格審查資料 □ 步驟三. 完成 資格審查申請              |
| 登記資格 (只能勾護一項)                                                                                                    |                                      |
| 持國內高中戰學檢學歷(力)還件者:<br>修課性質: ▼                                                                                     |                                      |
| <ul> <li>班別: * ( 高級中學畢業, 曾跨道同一職業類科之課程時</li> </ul>                                                                | 轉(含)600小時以上。)                        |
| 日夜別: 〇 日間部 〇 夜間部                                                                                                 |                                      |
| - 単建築状態: ▼ (単)建築於 ▼ / ▼ )(修満 ▼ 9                                                                                 | 年級 * 學期)                             |
| ○ 持大専學歷(力)還件者:                                                                                                   |                                      |
| 陸、海、空軍士官學校常備士官班果業:     經主管執官行政規關認可比敘高職學歷資格者,如仍在營者並需經權責單位核准報考。                                                    | 請依據考生本身所                             |
| ○ 持技能檢定合格證書及證明交件者:                                                                                               | 資格選取,若具備2                            |
| ○ 持國家考試及格證書者:                                                                                                    | 以上資格,僅能選                             |
| 空中大學選修生者:<br>修舉 40 學分以上(不含推廣教育課程),成績及格,持有學分證明書者。                                                                 | 一種貧格登錄報名                             |
| ○ 年滿22歲,修習下列不同科目課程累計達40學分以上,持有學分證明者:                                                                             |                                      |
| 中正國防幹部預備學校及陸、海軍軍官學校預備學生班及空軍幼年學生班畢業者<br>且需專業於民國99年8月30日(含)以前,如仍在營者並需經權責單位核准報名。                                    | :                                    |
| ○ 經國防部核准混伍軍人及在營官兵核准報名具下列資格之一者:                                                                                   |                                      |

![](_page_18_Picture_2.jpeg)

六、資格審查系統(3.1)-選擇特種身分

![](_page_19_Figure_1.jpeg)

![](_page_19_Picture_2.jpeg)

六、資格審查系統(3.2)-選擇特種身分

| 特        | 種身分 ( <mark>諸勾選是否具有特種身分。)</mark>                                                                                                    |
|----------|----------------------------------------------------------------------------------------------------|
| 其備       | ✓ 特種身分。(如具備者,諸勾選下列具備特種身分別,同時具備多種特種身分者,可多重勾選。) 考生如具備特種身分,請選擇                                                                                                    |
| •        | 原住民<br>○無文化及語言能力證明○具有文化及語言能力證明( , , , , , , , , , , , , , , , , , , ,                                                                                                    |
|          | 退伍軍人       義務役(替代役)需於98年7月16日(含)以後退伍者),其餘則需於96年7月16日(含)以後退伍者】         (民國       ▼       年       ▼       月       ▼       日       日退伍。(依退伍令上日期填寫(退伍日諸填寫退伍(役) 生效日期)))         役況       ▼       ▼       ▼       ▼       ▼       ▼       Ⅰ       □       □       □ |
|          | <b>廣生</b>                                                                                                    |
| V        | <b>境外優秀科學技術人才子女</b> <ul> <li>○ 來臺就讀未滿1學期者</li> <li>○ 來臺就讀1學期以上未滿1學年者</li> <li>○ 來臺就讀1學年以上未滿2學年者</li> <li>○ 來臺就讀2學年以上未滿3學年者</li> </ul>                                                                                                    |
| <b>~</b> | 蒙藏生                                                                                                    |
|          | <b>政府派外工作人員子女 (派外人員子女畢業當年度參加升學考試之優待,以1次為限,並應於畢業當年使用。)</b><br>○ 返國就讀1學期以下者<br>○ 返國就讀超過1學期且在1學年以下者<br>○ 返國就讀超過1學年且在2學年以下者<br>○ 返國就讀超過2學年且在3學年以下者                                                                                                    |
|          |                                                                                                    |

![](_page_20_Picture_2.jpeg)

#### 六、資格審查系統(4)-填寫考生個人資料

#### 個人資料 (諸務必填寫招生期間可聯絡到的電話、手機、地址及Email,以備緊急所需,如無住宅電話,可填寫手機電話號碼;\*爲必填項目)

![](_page_21_Figure_2.jpeg)

六、資格審查系統(5)-資料填寫完成

| 0                                  | 行汉能像是自物最重庆最为关于有。                                                                                                    |
|------------------------------------|----------------------------------------------------------------------------------------------------|
| 0                                  | 持國家考試及格證書者:                                                                                                    |
| 0                                  | 空中大學選修生者:<br>修畢 40 學分以上(不含推廣教育課程),成績及格,持有學分證明書者。                                                                                                    |
| 0                                  | 年滿22歲,修習下列不同科目課程累計達40學分以上,持有學分證明者:                                                                                                    |
| 0                                  | 中正國防幹部預備學校及陸、海軍軍官學校預備學生班及空軍幼年學生班畢業者:<br>且需畢業於民國100年9月30日(含)以前,如仍在營者並需經權責單位核准報名。                                                                                                    |
| 0                                  | 經國防部核准是伍軍人及在營官兵核准報名具下列資格之一者:                                                                                                    |
| 0                                  | 其他方式取得報考大學同等學力或高中醫學業證明者:                                                                                                    |
| 20                                 | 種身分 (法知道是否且有熱種身分・)                                                                                                    |
| -                                  | 種身分 (諸勾選是否具有特種身分+)                                                                                                    |
| 特·<br>不具得                          | 羅身分 (諸勾選是否具有特種身分。)<br>▶                                                                                                    |
| 特不具得                               | 羅身分 (諸勾選是否具有特種身分。)                                                                                                    |
| 林<br>不具保                           | <ul> <li>養身分 (諸勾選是否具有特種身分。)</li> <li>● 特種身分。(如具備者,話勾選下列具備特種身分別,同時具備多種特種身分者,可多重勾選。)</li> <li>厚住民</li> <li>墨伯軍人【義務役(替代役)職於98年7月16日(含)以後退伍者),其則需於96年7月16日(含)以後退伍者】</li> </ul>                                                 |
| 特<br>不具得<br>日<br>日<br>日            | <ul> <li>         基身分 (諸勾選是否具有特種身分+)         <ul> <li>● 特種身分+(如具備者,諸勾選下列具備特種身分別,同時具備多種特種身分者,可多重勾選+)             </li> <li></li></ul></li></ul>                                                                             |
| **:<br>不具体<br>口<br>口               | <ul> <li>養身分 (諸勾選是否具有特種身分。)</li> <li>● 特種身分。(如具備者,話勾選下列具備特種身分別,同時具備多種特種身分者,可多重勾選。)</li> <li>厚住民</li> <li>猩伯軍人【義務役(替代役)需於98年7月16日(含)以後退伍者),其則需於96年7月16日(含)以後退伍者】</li> <li>衛生</li> <li>塩外優秀科學技術人才子女</li> </ul>               |
| **<br>不具体<br>日<br>日<br>日<br>日<br>日 | <ul> <li>種身分 (請勾選是否具有特種身分。)</li> <li>● 特種身分。(如具備者,話勾選下列具備特種身分別,同時具備多種特種身分者,可多重勾選。)</li> <li>厚住民</li> <li>凝伍軍人 【義務役(替代役)需於98年7月16日(含)以後退伍者),其則需於96年7月16日(含)以後退伍者】</li> <li>衛生</li> <li>塩外優秀科學技術人才子女</li> <li>蒙裁生</li> </ul> |

個人資料 (諸務必規寫招生期間可聯絡到的電話、手機、地址及Email,以倫緊急所需,如無住宅電話,可規寫手機電話號碼;"過必規項目)

| 統測維考證號碼:                             | 23050021                      |               |          |            |
|--------------------------------------|-------------------------------|---------------|----------|------------|
| 身分證統一編號:                             | F                             | 老生填寫完所有資料後,   | 出生日期:    | 民國82年3月28日 |
| 考生姓名:                                | 17                            | 吉點選「填宜完成」 按鈕, | * 服役此大想: | 役學 -       |
| * 8346 4815 :                        | 0223456556                    | 進行資料確認動作。     | * 行動地話:  | 0987654321 |
| Email :                              |                               |               |          |            |
| *通讯地址:                               | 郵遞區號 100<br>地 址 台北市           | &山區000XXX     |          |            |
| * 緊急聯絡人姓名:                           | IFXX                          |               | 紧急联络人電话: | 02-1234567 |
|                                      |                               | 煤寫完)          | 成]       |            |
| 技真校院招生                               | 上委員會聯                         | 合會            |          | 2          |
| Joint Commission of Technological an | d Vocational College Admissio | n Committee   |          |            |

#### 六、資格審查系統(6)-資料確定送出

考生如確定資料無誤後,請點選「確定送出」按鈕,此時系統會出現提 示訊息,提醒考生資料一經確定送出,即無法更改。若考生確定不再更 改資料,請點選「確認」按鈕。

|                                                                                                    | 咨 校 束 杏                                             |                            |                                          |                                 |
|----------------------------------------------------------------------------------------------------|-----------------------------------------------------|----------------------------|------------------------------------------|---------------------------------|
|                                                                                                    | 具间面里                                                | 1 318 MUG                  |                                          |                                 |
|                                                                                                    | AND THE PARTY AND THE PARTY AND                     | SIETA MEDIC                | 使用:着:許: 強入位址:                            | 建田                              |
|                                                                                                    |                                                     | 資格書類                       | E.                                       |                                 |
|                                                                                                    | ◇ 步骤一 登録 資格審                                        | <b>就说料 《伊爾二 神話》</b> 道      | 格審查資料 🗌 步驟三、難成 資格審查申請                    |                                 |
| 學歷資格                                                                                                    |                                                     |                            |                                          |                                 |
| 制專科學校修繕三<br>2週稿:971修講                                                                                                    | 「年級下學期後,因故失學離校(或体學)1年以。<br>三年級下學期後,因故休婦(或張慶)一年以上    | 上<br>,持有附歷年成結單之倍還計         | 19月海、韩松阳明贵式休松陵明香。                        |                                 |
| 会保護律                                                                                                    |                                                     |                            |                                          |                                 |
| <b>[住民/無文化及]</b>                                                                                                    | 6宮龍力證明)                                             |                            |                                          |                                 |
| 493 人 197 213                                                                                                    | IR.B.                                               | ×                          |                                          |                                 |
| AND DESCRIPTION OF THE OWNER OF THE OWNER OWNER OWNER | 請確認資格審查資料正確無疑。                                      | 一種完成確定                     |                                          |                                 |
| 四小小田二十二十二十二十二十二十二十二十二十二十二十二十二十二十二十二十二十二十二                                                                                                    | 送出後,即不得更改。                                          | Charler Addre 1 (1986) fan | 服得状態: 役集                                 |                                 |
| 雪生姓名:                                                                                                    | 確認送出?                                               |                            | 出生日期: 民間82年3月28日                         |                                 |
| * REA 6/2 VER EX :                                                                                                    | BALLE RXIN                                          |                            | * 17@http: 0987654321                    |                                 |
| Email :                                                                                                    | · · · · · ·                                         |                            |                                          |                                 |
| * SMERHOLD 1                                                                                                    | (100)台北市松山區0000000                                  |                            |                                          |                                 |
| 紧急期后人姓名;                                                                                                    | BYXX                                                |                            | 56 金和365 人物25 : 0987654321               |                                 |
| 银写文件                                                                                                    |                                                     |                            |                                          |                                 |
| 年制專科學校修調<br>【住民/顏文化及訂<br>戶戶口名薄影本』                                                                                                    | 實證明書、轉學證明書或休學證明書附歷年<br>音言能力證明)<br>袁戶籍謄本正本並記載「原住民」身分 | 印成這單影本                     |                                          |                                 |
|                                                                                                    | 一種認識情報畫並讓科IE研解認識。                                   | 點號下方「種類送出」以9               | (1) 至它沒有 3 錄,一樣完成確定送出後,甚<br>確定送出)        | 177-48-39129x -                 |
| 按摩校院招生要引                                                                                                    | 肾會聯合會 10608臺北市大安區思孝策路三校                             | 印號(四立臺北科技大學中正              | EE37E) TEL = 02-2772-5333 FAX ± 02-2773- | 9881 EMAIL + union42@ntut.edu.t |
|                                                                                                    |                                                     |                            |                                          |                                 |

六、資格審查系統(7)-下載黏貼表單

| NAME OF COMMON OF                              | FE AND AND AN ADDRESS AND ADDRESS                 | SEM AN APP                     | (#田志1時 第3(614.1                            | 70 HH                       |
|------------------------------------------------|---------------------------------------------------|--------------------------------|--------------------------------------------|-----------------------------|
|                                                |                                                   |                                |                                            | 77.14                       |
|                                                | ✓ 田間一, 岩谷                                         | 資格審測資料 ✓ 伊爾二日                  | ● 「「「「」」」 「「「」」」 「「」」 「「」」 「「」」 「」」 「」」    |                             |
| 學歷資格                                           |                                                   |                                |                                            |                             |
| 9專科學校修滿三年級下學)<br>資格: 9.7.1.修滿三年級下母             | 明读,因故失學離校(就休學<br>明读,因故休學(或選學)—                    | )1年以上<br>年以上・持有附歴年成績單之         | 2.修業證明書、轉學證明書或沐學證明書。                       |                             |
| 特種身分                                           |                                                   |                                |                                            |                             |
| 住民(無文化及語言能力態                                   | 9 <u>(</u> )                                      |                                |                                            |                             |
| 個人資料                                           | IR.B.                                             | ×                              |                                            |                             |
| 1810 1910 BR 18 1                              | ate                                               | NAME OF TAXABLE PARTY.         |                                            |                             |
| 分證統一編號:                                        | 第四元代表49条単元二重10<br>第一                              | HT IN ' IN I WASSAUST          | 服役状態: 役奉                                   |                             |
| 考生姓名:                                          | - HELE                                            |                                | 出生日期: 民間82年3月28日                           |                             |
| * WAGRES :                                     |                                                   |                                | * 行動地話: 0987654321                         |                             |
| Email :                                        |                                                   |                                |                                            |                             |
| * 通訊地址: (100) 前                                | ndertstaallutte oo oo XXXXX                       |                                | 資料確定送出後,請點選「                               | 下載黏貼表單」                     |
| 金融临入姓名: IFXX                                   |                                                   |                                | 及「下載黏貼表單封面」按鈕                              | <b>田</b> ,列印後並貼             |
| 國家文件                                           |                                                   |                                | ┛ 妥或釘附應繳交審驗之相關證                            | 登明後,於101                    |
| 載結時表麗封而)                                       | 下戲點貼表單                                            | 無法開啓訪訪委軍「調務時                   | 年6月7日前,以掛號郵件寄到                             | 至本委員會。                      |
|                                                |                                                   |                                |                                            |                             |
| ·初導科學校隊兼護明書、<br>住民(無文化及語言能力腹)<br>戶口名簿影本或戶籍豐才   | ₩年年級明書或休年證明書<br>明)<br>○百本並記載「原住屋」自                | 可加率  別積重称 本<br>  分             |                                            |                             |
|                                                |                                                   |                                |                                            |                             |
| 收件状態                                           |                                                   |                                |                                            |                             |
| 發格審查申請日期:2012/3<br>發格審查申請狀態:申請完成<br>時大態: 未收件(著 | /1 上午 10:02:10<br>点,審查結果於101年6月21<br>所件期限: 101年6月 | 日(星期四)10:00総公告<br>[7日(星期四)止(郵量 | 大馬(長))                                     |                             |
| 使專校院招生委員會聯合會                                   | 10508臺北市大安區思孝康                                    | 路三枪 1號(國立臺北科技大                 | 學中正語3種) TEL:02-2772-5333 FAX:02-2773-88811 | EMAIL 1 union 42@ntuLedu.tw |

#### 六、資格審查系統(8)-資格審查專用信封

![](_page_25_Figure_1.jpeg)

### 六、資格審查系統(9)-資格審查證件黏貼單

| 101 學年度四枝二專日間部聯合登記分發委員會<br>學(歷)力資格應收證件影本黏點單 | 101 學年度四技二專目問部聯合登記分發委員會<br>原住民證件文件黏贴單 |
|---------------------------------------------|---------------------------------------|
| 應收證件影本黏貼處<br>(如不數使用 讀順序眾訂於此單之後)             | 將種身分證件影本蹟數貼於兆<br>(如不敢使用 請項序眾訂於兆單之後)   |
|                                             |                                       |
|                                             |                                       |
|                                             |                                       |
|                                             |                                       |
|                                             |                                       |
| BIR/ATR                                     |                                       |
|                                             |                                       |

Joint Commission of Technological and Vocational College Admission Committee

六、資格審查系統(10)-繳寄文件

Joint Commission of Technological and Vocational College Admission Committee

|               | ₩重要白程表               | <ul> <li>●●●●●●●●●●●●●●●●●●●●●●●●●●●●●●●●●●●●</li></ul> | > 5 (2) 4 2, 100 TV |          | 御田        | 者:許 :登入位址:                      | 参出     |  |
|---------------|----------------------|---------------------------------------------------------|---------------------|----------|-----------|---------------------------------|--------|--|
|               |                      |                                                         |                     | 資格審問     | œ.        |                                 |        |  |
|               |                      | ✓ 歩務一. 登録                                               | 資格審查資料 🗸            | 步骤二、確認者  | 荷格審査資料 👘  | 步驟三、完成資格審查申請                    |        |  |
| 學歷資格          |                      |                                                         |                     |          |           |                                 |        |  |
| 年制專科學校修滿三     | 年級下學期後・因             | 故失學離校(或休學                                               | )1年以上               |          |           |                                 |        |  |
| 記資格: 9.7.1.修繕 | 三年級下學期後・             | 3故休學(歌退學)一                                              | 年以上・持有附歴年           | - 成績軍之修業 | 證明書、轉學證明書 | F或休学證明書。                        |        |  |
| 特種身分          | and the state of the | 考                                                       | 生所須繳な               | モン證件     | ,依據考生     | 所選取之學                           |        |  |
| 原住民無文化及語      | 言能力證明)               | · · · · · · · · · · · · · · · · · · ·                   | (力) 咨枚 7            | 3.性插自    | 公厢子丛      | 始安文化                            |        |  |
| 個人資料          |                      | / <u>3</u> E                                            | (九)貝伯力              | 「行生才     |           | · 风可入门」                         |        |  |
| 統測能考證號碼:      | 23050021             |                                                         |                     |          |           |                                 |        |  |
| 身分證統一編號:      | F                    |                                                         |                     |          | 服役状態:     | 役畢                              |        |  |
| 者生姓名:         | 171                  |                                                         |                     |          | 出生日期:     | 民國82年3月28日                      |        |  |
| *聯絡電話:        | 0223456556           |                                                         |                     |          | *行動電話:    | 0987654321                      |        |  |
| Email :       |                      |                                                         |                     | /        |           |                                 |        |  |
| * Smithutte : | (100)台北市松(           | 100000000                                               |                     | /        |           |                                 |        |  |
| *緊急聯絡人姓名:     | II+××                |                                                         |                     |          | 紧急脚絡人電話:  | 02-1234567                      |        |  |
| 徽写文件          |                      |                                                         | ,                   |          |           |                                 |        |  |
| 五年制專科學校修業     | 総明書、轉學絵              | 明書或休學證明書                                                | 附歷年成績單影才            | :        |           |                                 |        |  |
| 原住民(無文化及語     | 言                    |                                                         |                     |          |           |                                 |        |  |
|               |                      |                                                         |                     |          |           |                                 |        |  |
|               | *確認資格著               | 普查資料正確無調                                                | 後,請點還下方「            | 確定送出」以來  | 弗成登記資料登錄  | <ul> <li>一經完成確定送出後,即</li> </ul> | 「不得更改。 |  |

### 六、資格審查系統(11)-查詢收件狀態

|                                        | HERE                        | 1.05 ++10 17 V/ 47 42                       | 11: <b>•</b> •6211 | in the sta                 | (6111)                 |                            |                               |
|----------------------------------------|-----------------------------|---------------------------------------------|--------------------|----------------------------|------------------------|----------------------------|-------------------------------|
|                                        |                             | and the state of the second                 | a                  | 10 m m.                    | S TO NOT               | a at service .             | 20.04                         |
|                                        |                             | ✓ 歩務一. 3                                    | · 資格審査             | 2221 インジ第二 11              | に 資格審査資料 く             | の際三 完成 資格審査申請              |                               |
| 學歷資格                                   |                             |                                             |                    |                            |                        |                            |                               |
| 五年制專科學校修講三                             | 年級下學期                       | 後・因故失學離校の就体                                 | 林学)1年以上            |                            |                        |                            |                               |
| 至12岁后:9.7.1.1多次。                       | 三年級下學》                      | 明治亡,民國文化中國大陸中                               | 》一年以上,1            | 持有的歷年成績重之後                 | >業證明書、轉學證明書            | 式休学 <b>说</b> 明香。           |                               |
| ●国住民(銀文化乃留                             |                             | ED.                                         |                    |                            |                        |                            |                               |
| ◆ JR 15.350 (R.X.162× 60)              | 5 C5 PR6//J 632 7           | 10                                          |                    |                            |                        |                            |                               |
| 個人資料                                   |                             |                                             |                    |                            |                        |                            |                               |
| 统测性考验数码:                               | 2305002                     | 1                                           |                    |                            |                        |                            |                               |
| 身分證統一編號:                               | F                           |                                             |                    |                            | 服役状態:                  | 役畢                         |                               |
| 考生姓名:                                  | 291                         |                                             |                    |                            | 出生日期:                  | 民國82年3月28日                 |                               |
| * 1846 WEIS :                          | 0223456                     | 556                                         |                    |                            | * 17804825 ÷           | 0987654321                 |                               |
| Email :                                |                             |                                             |                    |                            |                        | 考生可於繳寄                     | 文件後,登入系統                      |
| * 通訊地址:                                | (100)台                      | 北市松山區0000000                                |                    |                            |                        | 查詢收件狀態                     | 0                             |
| *緊急聯絡人姓名:                              | 29×××                       |                                             |                    |                            | * 緊急聯絡人電話:             | 0987654321                 |                               |
| 徽写文件                                   |                             |                                             |                    |                            |                        |                            |                               |
| 下載點貼表單                                 | 封面                          | 下載點貼表單                                      | (若無法開啓)            | お見る 表 単・ 読まな道 王            |                        |                            |                               |
| =五年制専科學校修務<br>◆原住民(無文化及語<br>=全戶戶口名簿影本県 | 《旋明書、(<br>行言能力版明<br>初戶籍謄本)  | 轉學旋明書或休學旋<br><sup>用)</sup><br>正本並記載「原住民」    | 明書附歷年5<br>  身分     | 2.積單影本                     |                        |                            |                               |
| 收件状態                                   |                             |                                             |                    |                            |                        |                            |                               |
| 登記資格審查申請日期<br>登記資格審查申請状態<br>收件狀態: 未4   | : 2012/2/2<br>:申請完成<br>次件(寄 | 29上午 09:49:36<br>• 審查結果於101年6J<br>件期限: 101年 | 121日(星期四<br>6月7日(夏 | 1)10:00越公告<br>[其月四])止(垂『翟牧 | 禹:長))                  |                            |                               |
| ALL YOU AND DESCRIPTION OF A           | -                           | INCOME AND A STORE OF                       | * 1817A = 50 17    | 1 (開始)本中国地区小田              | 40 (F#R 3HR) TEL : 02/ | 2772-5333 EAX : 02-2773-88 | 191 EMAR 1 union42@obd adu tw |

![](_page_29_Picture_0.jpeg)

注意事項: 請於101年7月13日(星期五)10:00起至101年7月17日(星期二)17:00止, 至<u>系統勾選參加集繳意願及集繳之名單</u>,並於101年7月16日(星期一) 10:00至101年7月17日(星期二)24:00完成繳費。

![](_page_29_Picture_2.jpeg)

![](_page_29_Figure_3.jpeg)

技專校院招生委員會聯合會 10608臺北市大安區忠孝東路三段1號(國立臺北科技大學中正館3樓) TEL:02-2772-5333 FAX:02-2773-5633 EMAIL:union42@ntut.edu.tw

![](_page_29_Picture_5.jpeg)

七、集體繳費學生勾選系統(2)-勾選參加意願

![](_page_30_Picture_1.jpeg)

| 是否參加101學年度四技二專日間部聯合登記分發入學招生集體繳費?<br>(請於101年7月17日(星期二)17:00前點選參加意願)<br>目前參加意願: 〇 願意 〇 不願意 | 請勾選參加意願<br>, 確定意願送出<br>後即不得更改。 |  |
|------------------------------------------------------------------------------------------|--------------------------------|--|
|------------------------------------------------------------------------------------------|--------------------------------|--|

技専校院招生委員會聯合會 10608臺北市大安區忠孝東路三段1號(國立臺北科技大學中正館3樓) TEL: 02-2772-5333 FAX: 02-2773-5633 EMAIL: union42@ntut.edu.tw

![](_page_30_Picture_4.jpeg)

首頁。

## 七、集體繳費學生勾選系統(3)-勾選集繳考生名單

| , 集體被費名單勾選) | 及徽費 🗸              |                     | 盛入道    | 翻:( ) 登出 |
|-------------|--------------------|---------------------|--------|----------|
|             | #                  | 體繳費名單勾選及繳費/一.集繳名單勾選 |        |          |
| 1.請先點選下列班級  | 步驟2.勾選集體證費考生       |                     | 全選 取消全 | 選        |
| 斑級代碼        | 目前顯示班級: 301 考生 6 人 |                     |        |          |
| 301         | 統測報名序號             | 統測准考證號              | 姓名     | 集徽名單     |
| 302         | 1001-301002        | 23150097            | 連叉螢    | ☑ 低收入戶   |
| 303         | 1001-301004        | 23150101            | 陳舒雲    |          |
| 304         | 1001-301005        | 23150089            | 陳薇涵    |          |
| 1. 請先選邦     | 墨班级 1001-301009    | 23150093            | 李直庭    |          |
| 300         | 1001-301015        | 23150085            | 紀短伊    |          |
| 307         | 1001-301022        | 26150017            | 潘怡潔    |          |
| 308         |                    |                     |        |          |
| 309         |                    |                     |        | /        |
| 310         |                    |                     |        | /        |
| 311         |                    |                     |        |          |

Joint Commission of Technological and Vocational College Admission Comm

### 七、集體繳費學生勾選系統(4)-集繳名單查詢下載

| 集體繳費名單勾選系統<br>主辦單位/技專校院招生委員會聯合會<br>本會網路系統維護更新時間為每日17:00~17:30,諸儘量避免於該時段作業。為避免操作本系統時發生錯誤,建議使用IE6.0以上瀏覽器,最佳瀏覽解析與 | 會<br>复爲 1024 * 768 |
|----------------------------------------------------------------------------------------------------|--------------------|
| ★ 集體繳費名單勾選及繳費 → (登入資訊:(                                                                                        | )] 登出              |
| 集體徵費名單勾選及徵費 / 二.集徽名單查詢下載                                                                                       |                    |
| 匯出已勾選集徽名單(EXCEL) 匯出統測集報名單(EXCEL)                                                                               |                    |
| 統測集報名單共 130 位,已勾選集繳名單共 108 位(低收入戶 1位),未勾選集繳名單共 22 位                                                            | -                  |
| 統測報名序號 統測准考證號 班級代碼 姓名 低收入户 集徽                                                                                  |                    |
| 1001-301002 23150097 301 連 可選擇匯出日幻選集約 2                                                                        | 留                  |
| 1001-301004 23150101 301 陳國 1 近伴 Ш 0 5 天 滅 7 二 301 陳國 1 近 伴 Ш 0 5 天 滅 7                                        |                    |
| 1001-301005 23150089 301 陳 天正山死风朱秋石平<br>(Fyeel终于)。                                                             |                    |
| 1001-301009 23150093 301 李 (12本で内容氏)。                                                                          |                    |
| 1001-301015 23150085 301 紀 V                                                                                   |                    |
| 1001-301022         26150017         301         潘         V                                                   |                    |
| 1001-302004 23150125 302 陳 V                                                                                   |                    |
| 1001-302008         23150133         302         陳國國國國國國國國國國國國國國國國國國國國國國國國國國國國國國國國國國國國                         |                    |
| 1001-302015 23150105 302 楊 V                                                                                   |                    |
| 1001-302016 25150057 302 <b>黄</b> V                                                                            |                    |
| 1001-302017 23150117 302 魏 V                                                                                   |                    |
| 1001-302018         23150113         302         陳         V                                                   |                    |
| 1001-302019 23150129 302 顏 V                                                                                   |                    |
| 1001-302020         23090649         302         柯         V                                                   |                    |

, 技專校院招生委員會聯合會 Joint Commission of Jechnological and Vocational College Admission committee 七、集體繳費學生勾選系統(5)-資料確定送出

|                          | +                                                                                                    | 101學<br><b>集</b>            | 年度四技二專日間部開<br><b>豊繳費名</b> 目 | #合登記分發委員會<br><b>肖勾選系</b>                                 | <b>統</b><br>主辦單位                    | 1/技專校院招生委                 | 員會聯合會                            |                                        |
|--------------------------|----------------------------------------------------------------------------------------------------|-----------------------------|-----------------------------|----------------------------------------------------------|-------------------------------------|---------------------------|----------------------------------|----------------------------------------|
|                          | ▲ 重                                                                                                    | 当前167%初448度更利时<br>集體繳費名單勾選及 | 間為英口                        | [光水] 武时权[[未 ] 高姓光保]                                      | F本术视时或主轴决 / ;                       | 建讓使用120.0以上倒見番 43<br>[登入資 | 報任御見解例度為 1024 708<br>「訊:(「」)] 登( | ,~<br>±                                |
| 系 人 入 算 約<br>新 教 户 綿 業 つ | 集體繳費名單勾選及繳費 / 三集繳單位確認 ·注意事項: .注意事項: .於自動統計繳費 .並扣除低收 .戶繳費人數及計 .作業費與實際應 .1. 單位確認完成後務必點選「列印集繳名單確認單及名冊」及「集體繳費考生名冊」 請將「集體、收及新增任何集繳資 .2. 列印繳費單於101年7月16日(星期一)10:00起至101年7月17日(2000) .2. 列印繳費單於101年7月16日(星期一)10:00起至101年7月17日(2000) |                             |                             |                                                          |                                     |                           |                                  | <b>在</b><br>電<br>調<br>出<br>修<br>資<br>。 |
| 皺金額                      | Į                                                                                                    |                             | 勾選參加集徽的人數及金額,諸行             | F細核對人數及金額, 共同 74 月 1 日 1 日 1 日 1 日 1 日 1 日 1 日 1 日 1 日 1 | <del>9話選「單位確認送出</del><br>長徽名單確認單及名冊 | 」,單位確認之後將不得再購<br>]        | 啓變更,敬請配合。                        |                                        |
|                          |                                                                                                    | 項目                          | 費用(每人)                      | 集繳人對<br>低收入戶                                             | 改 需繳款                               | 合計金額                      | 繳款總計                             |                                        |
|                          |                                                                                                    | 報名費                         | 170                         | 1                                                        | 107                                 | 18190                     | 17855                            |                                        |
|                          |                                                                                                    | 作業費                         | 5                           | -                                                        | 107                                 | 535                       | 1/000                            |                                        |

● 技専校院招生委員會聯合會 10608臺北市大安區忠孝東路三段1號(國立臺北科技大學中正館3樓) TEL:02-2772-5333 FAX:02-2773-5633 EMAIL:union42@ntut.edu.tw

![](_page_33_Picture_3.jpeg)

七、集體繳費學生勾選系統(6)-列印集繳確認單及繳費單

![](_page_34_Figure_1.jpeg)

Joint Commission of Technological and Vocational College Admission Committee

技專校院招生委員會聨合會

35

七、集體繳費學生勾選系統(7)-臺灣銀行臨櫃繳款單

![](_page_35_Figure_1.jpeg)

臺 灣 銀 行 虛擬帳號臨櫃代收專用繳款單(代傳票)

臺灣銀行虛擬帳號臨櫃代收專用繳款單(代傳票) 4E.

中華民國 月 賃:聯行往來 - 連線作業 -36 連線代收服務 第二聯:繳款人收執聯 缴款帳號 3  $\mathbf{4}$ 0 9 3 9 2 1 9 9 1 0 0 1 缴款帐號為14碼 請用 G6101 交易輸入 收 詩. 戳 記 收 繳 姓名: 款單位 款人名 技專校院招生委員會聯合會 電話: 名 稱 稱 6 5 5 1 7 新臺幣 臺萬集仟陸佰伍拾伍元 磬 繳款金額(元)

-

![](_page_35_Picture_5.jpeg)

36

#### 七、集體繳費學生勾選系統(8)-集體繳費確認單

#### 101學年度四技二專日間部聯合登記分發入學招生

#### 集體繳費確認單

第1頁/共3頁 2012/03/05 下午 05:37

集繳單位:1001 國立師大附中(日間部)

![](_page_36_Picture_5.jpeg)

![](_page_36_Picture_6.jpeg)

| 10 11    | 委用 (新人)                    | 集緻   | 人數  | 会社会額     | 實際全額         |  |  |
|----------|----------------------------|------|-----|----------|--------------|--|--|
| -4.14    | And Carrey                 | 低收入户 |     | 0.01.000 | A 17 - 2 - 2 |  |  |
| 報名費      | 170                        | 1    | 107 | 18.190   | 17.055       |  |  |
| 作業費      | 5                          | -    | 107 | 535      | 17,655       |  |  |
| 單位確認時間:: | 冕位確認時間:2012/03/05 トチ 11·51 |      |     |          |              |  |  |

注意事項:

【集體繳費確認單】,請承辦人於繳費101|年7月17日(星期二)截止前傳真回本委員會。 傳真電話:(02)2773-8881

※崇崇確認單上任何文字如經塗改均屬無效崇崇崇

![](_page_36_Figure_11.jpeg)

八、網路選填登記志願系統(1)-網路選填登記志願入口

![](_page_37_Figure_1.jpeg)

八、網路選填登記志願系統(2)-輸入考生資料

![](_page_38_Figure_1.jpeg)

技専校院招生委員會聯合會 10608臺北市大安區忠孝東路三段1號(國立臺北科技大學中正館3樓) TEL:02-2772-5333 FAX:02-2773-8881 EMAIL:union42@ntut.edu.tw

![](_page_38_Picture_3.jpeg)

八、網路選填登記志願系統(3)-選填登記志願規則說明

首次登入,考生請詳細閱讀「選填登記志願規則說明」,以免權益受損。 了解選填登記志願規則後,勾選下圖中的核取方塊,並點選「同意開始選 填登記志願」按鈕,開始選填登記志願操作。

![](_page_39_Picture_2.jpeg)

技專校院招生委員會聯合會 10608臺北市大安區忠孝東路三段1號(國立臺北科技大學中正館3樓) TEL:02-2772-5333 FAX:02-2773-8881 EMAIL:union42@ntut.edu.tw

![](_page_39_Picture_4.jpeg)

八、網路選填登記志願系統(4)-操作介面

![](_page_40_Figure_1.jpeg)

![](_page_40_Picture_2.jpeg)

#### 八、網路選填登記志願系統(5)-貼上志願碼

點選「貼上志願碼」按鈕,出現貼上志願碼對框話。按滑鼠右鍵點選「貼上」按鈕, 志願碼貼到文字方塊。再點選「確定」按鈕,此時會出現提示訊息,點選「確認」按 鈕,則志願碼將存入系統並出現在「已選取志願」清單內。此時務必再次確認「已選 取志願」清單內的志願是否和所選取的志願一致。

![](_page_41_Picture_2.jpeg)

### 八、網路選填登記志願系統(6)-暫存志願

| 本會網路系統續講更新時間過每日<br>姓名:許一姓<br>智存志順 登記志勝確定<br>所有校系科(4)學程志順 []                                                                                                    | 17:00~17:30,請儘董證長於該時務<br>別:男 統測群(績)別:52 家政群<br>摩伽东系統操作時間:19分54                | 約1年間・高期発達作本系統時程生結構<br>登記身分:原住民 登入位址:<br>時、原提為お主願は株:時に費・物       | ·建国使用IE6.0以上调整器,量<br>登出 請扣                                                                                                    | 佳證曖昧折度為 1024 * 768 +                                                                                                    |
|----------------------------------------------------------------------------------------------------|-------------------------------------------------------------------------------|----------------------------------------------------------------|----------------------------------------------------------------------------------------------------|----------------------------------------------------------------------------------------------------|
| 製存志服 查記志服確定<br>所有校系科(訳 學程志服 []                                                                                                    | 章继承系统操作時間:19分54                                                               | 10 19-19-30-12-20 19-19-19-19-19-19-19-19-19-19-19-19-19-1     | Land Lat.                                                                                                    | An Table 1 2 a state way when the 1 2 a                                                                                                    |
| 製存志服 登記志勝確定<br>所有校系科(4) 學程志職 [2                                                                                                    | WOLLOWING DWI FUPPILLI • 1997 04                                              | and the set of the set in the set of the set of the set of the | ALL REPORT OF THE ARE THE REPORT OF THE                                                                                                    | 全出租止革业出                                                                                                    |
| 所有校系科(紙)學程志願(                                                                                                    | 送出 贴上志顺碼                                                                      | 直接輸入も                                                          | 间未无原语考望1223m<br>注系科(組)學程志嚴代碼:                                                                                                    | (輸入完旱請按Enter)                                                                                                    |
| HEALT OF A LAW ON ALL MARKET                                                                                                    | 图1015月10月10月10日10月10日10日10日11日11日11日11日11日11日11日11日11日11日1                    | 12.0                                                           | 個預發志服                                                                                                    | 潘陟已遵城志服清堂                                                                                                    |
| 與和科技大學位會工作素(12042)(2)。<br>與服科技大學-幼兒保育系(12042)(2)。<br>中州科技大學-幼兒保育系(12043-幼兒)。<br>中州科技大學-幼兒保育系(12044-幼保)。<br>長度科技大學-幼兒保育系(林口本語)(<br>大華技術學院-生活應用科技系化妝品應用<br>交獲外醫學院-外醫教學系(12048-幼保)。      | 特理生名間1名><br>特理生名間1名><br>計量生名間2名><br>特理生名間<br>1名><br>5分所一計理生名間<br>1個(145分所)計理生 | 暫存成功。<br>提醒考生:務必於101年8月1日(星<br>00前完成【登記志順確定送出】。<br>確認          | 明三)17:<br>增理系(12005-幼保<br>作系(12005-幼保<br>作系(12005-幼保<br>會工作系(12002-<br>實系(12007-幼保<br>人服務事業管理別<br>並產業服務學位為                                                                                                    | 2004-2014)(特種生名語)(名)<br>动限)<br>(特種生名額)(名><br>)(特種生名額)(名><br>)(特種生名額)(名><br>)(特種生名額)(名><br>)(12010-幼保)(特種生名額)(名><br>約2(12010-幼保)(特種生名額)(名><br>約2(12010-幼保)( |
| 永遠技術學院-時尚美容造型設計系(1205<br>南亞技術學院-時尚美容造型設計系(12052-<br>蘭陽技術學院-行銷與流通管理系(12053-幼保)。<br>蘭陽技術學院-健康休閒管理系(12053-幼保)。<br>蘭陽技術學院-健康休閒管理系質認超(120<br>短問管理暨健康學院-老人服務事業管理月<br>大同技術學院-美容造型設計系(12058-幼 | 0-动保) - 种植生名<br>种植生名                                                          | 志願期間,可點選「朝<br>暫存考生目前所選填的<br>入可再進行選填登記。                         | 時大學主人副語事業管理系(12)<br>電理系指先大學主會工作系(12011<br>科技大學主人開闢系(12032 約)<br>算存志願」按<br>内志願清單,<br>志願操作。<br>2005<br>2005<br>20 | 18-幼県)《特種生名類1名》<br>(幼保)《特種生名類1名》<br>()《特種生名類1名》<br>(2025-幼保)《特種生名類1名》<br>()<br>()》<br>()<br>()<br>()<br>()<br>()<br>()<br>()<br>()<br>()<br>()             |

![](_page_42_Picture_2.jpeg)

#### 八、網路選填登記志願系統(7)-預覽志願

![](_page_43_Figure_1.jpeg)

![](_page_43_Picture_2.jpeg)

![](_page_44_Figure_1.jpeg)

![](_page_44_Picture_2.jpeg)

八、網路選填登記志願系統(9)-確認完成選填志願主畫面

![](_page_45_Figure_1.jpeg)

技專校院招生委員會聯合會 10608臺北市大安區忠孝東路三段1號(國立臺北科技大學中正館3樓) TEL:02-2772-5333 FAX:02-2773-8881 EMAIL:union42@ntut.edu.tw

![](_page_45_Picture_3.jpeg)

八、網路選填登記志願系統(10)-志願確定送出

#### 登記志願確定送出 · 注意事項 志願清單 - 總共選塡7 個志願 志願序1-國立臺北護理健康大學-嬰幼兒保育系(12004-幼保) 完成「網路選填登記志願確認」前,務必仔細核對右列選 填登記志願,確認選填登記志願正確無誤後,再得 03-幼保) 訊息 × 「通行碼」及「驗證碼」,按「志願無誤,確定」 確定送出後,即無法修改。 カ(保) 2. 完成網路選填登記志願後,可將系統產生之「志 諸注意,志願一經確定送出即無法再變更, 为保) 列印,以供日後申請「分發結果複查」使用。 是否確認確定送出? 02-幼保) 志願湛單確定送出 为保) 確認 取消 · 通行碼: ...... 理系(12010-幼保) ·臉膀碼: 110680 110680 若考生已確定不再變更志願,請輸入 諸蓟入左側數字 通行碼與圖片之數字驗證碼,並點選 「志願無誤,確定送出」按鈕,以進 行確定志願處理。此時系統會出現提 取消,回上一頁 志願無誤,確定送出 示訊息,若考生確定不再變更志願, 請點選「確認」按鈕。 (再次叮嚀,確定送出後即不得修改)

![](_page_46_Picture_2.jpeg)

47

#### 八、網路選填登記志願系統(11)-完成選填志願圖示

![](_page_47_Figure_1.jpeg)

#### 八、網路選填登記志願系統(12)-儲存及列印志願表

姓名:許 性別:男 統測群(類)別:52家政群 登記身分:原住民 登入位址: 登出 諸按登出鈕正常登出

剩餘系統操作時間:18分27秒 選塡登記志願狀態:您已完成選塡登記志願,諸自行「儲存」或「列印」志願表存查

儲存及列印志願表

(未列印志願表,本委員會不受理分發複查)

| 已登記確定送出志願清單                       |
|-----------------------------------|
| 志願序1-國立臺北護理健康大學-嬰幼兒保育系(12004-幼保)  |
| 志願序2-國立臺北護理健康大學-護理系(12003-幼保)     |
| 志願序3-朝陽科技大學-幼兒保育系(12005-幼保)       |
| 志願序4-朝陽科技大學-社會工作系(12006-幼保)       |
| 志願序5-國立屛東科技大學-社會工作系(12002-幼保)     |
| 志願序6-南台科技大學-幼兒保育系(12007-幼保)       |
| 志願序7-嘉南藥理科技大學-老人服務事業管理系(12010-幼保) |

![](_page_48_Picture_6.jpeg)

# 九、問題與討論

![](_page_49_Picture_1.jpeg)

![](_page_49_Picture_2.jpeg)